## Juhend eelkokkulepete teel transpordistatistikaga kauplemiseks kauplemisplatvormil

#### Sisukord

| Uue eelkokkuleppe registreerimine (eelkokkuleppe müüja poolt)                      | 2  |
|------------------------------------------------------------------------------------|----|
| Eelkokkuleppe registreerimise kinnitamine (eelkokkuleppe ostja poolt)              | 5  |
| Transpordistatistika ülekanne eelkokkuleppe täitmiseks (eelkokkuleppe müüja poolt) | 6  |
| Eelkokkuleppest taganemine ühe- või kahepoolselt                                   | 8  |
| Eelkokkuleppest taganemise kinnitamine (vastaspoole poolt)                         | 9  |
| Toimingute koondvaade                                                              | 10 |
| Eelkokkulepete koondvaade                                                          | 10 |
| Tehingute koondvaade                                                               | 10 |

#### Uue eelkokkuleppe registreerimine (eelkokkuleppe müüja poolt)

| Samm 1. Vali menüüst Kauplemiskonto → seejärel vali Eelkokkulepped. | Menüü                  | • |
|---------------------------------------------------------------------|------------------------|---|
|                                                                     | Minu teated            |   |
|                                                                     | Ettevõtte andmed       |   |
|                                                                     | Laadimisseadmed        |   |
|                                                                     | Gaasi mõõtepunktid     |   |
|                                                                     | Elektri mõõtepunktid   |   |
|                                                                     | Kauplemiskonto         | ^ |
|                                                                     | Konto ülevaade         |   |
|                                                                     | Toimingud              |   |
|                                                                     | Eelkokkulepped         |   |
|                                                                     | Tehingud               |   |
|                                                                     | TS Raport              |   |
|                                                                     | Minu kaupleja GO konto | ~ |
|                                                                     | Minu tootja GO konto   | • |
|                                                                     | Raportid               | ~ |
|                                                                     |                        |   |

Samm 2. Kui oled valinud Eelkokkulepped, siis lehekülje lõpus vajuta nupul Registreeri uus eelkokkulepe.

| Täitmisel | 1                                                                           | 2023 | Taastuvenergia | Muu | 50.0 |  | Koguseline | 4000     | 4000            | 0              | 0               |
|-----------|-----------------------------------------------------------------------------|------|----------------|-----|------|--|------------|----------|-----------------|----------------|-----------------|
|           |                                                                             |      |                |     |      |  |            |          |                 | < 1 2          | 3 4 >           |
|           |                                                                             |      |                |     |      |  |            |          |                 | Registreeri uu | is eelkokkulepe |
| Samm 3.   | Samm 3. <b>Vali ostja</b> ribal sisesta eelkauplemise ostja nimi ning kliki |      |                |     |      |  |            | ng kliki | Eelkokkuleppe ı | registreer     | imine           |
| nimel.    |                                                                             |      |                |     |      |  |            |          | Ostja           |                |                 |
|           |                                                                             |      |                |     |      |  |            |          | Vali ostja      |                |                 |
|           |                                                                             |      |                |     |      |  |            |          | L               | 1              |                 |

Samm 4. Lisa eelkokkuleppe andmed. Eelkokkuleppe registreerimisel on kõik väljad, v.a "KHG mahukus", kohustuslikud.

| Jrk      | Statistika liik | Statistika tüüp     | KHG mahukus (g CO2ekv/MJ) 곗 |                   | Lepingu tüüp   | Aasta                |
|----------|-----------------|---------------------|-----------------------------|-------------------|----------------|----------------------|
|          | V               | V                   |                             |                   | v              |                      |
| Naturaal | ne kogus (MJ)   | Arvestuslik kordaja | Arvestuslik kogus (MJ)      | Arvestusliku ühik | ku hind (€/GJ) | Tehingu maksumus (€) |
|          |                 | v                   | 0.0                         |                   |                | 0.00                 |

| Jrk            | Statistika liik                                     | Statistika tüüp                                        | KHG mahukus (g CO2ekv/MJ) 곗     | Lepingu tüüp         | Aasta            |
|----------------|-----------------------------------------------------|--------------------------------------------------------|---------------------------------|----------------------|------------------|
|                |                                                     | V                                                      |                                 |                      |                  |
| Samm           | a 4.1. Vali Statis                                  | tika liik.                                             |                                 |                      | Statistika liik  |
|                |                                                     |                                                        |                                 |                      |                  |
|                |                                                     |                                                        |                                 |                      | Biometaan        |
|                |                                                     |                                                        |                                 |                      | Taastuvenergia   |
|                |                                                     |                                                        |                                 |                      | Taastuvelekter   |
| Jrk            | Statistika liik                                     | Statistika tüüp                                        | KHG mahukus (g CO2ekv/MJ) 💿     | Lepingu tüüp         | Aasta            |
|                |                                                     |                                                        |                                 |                      |                  |
| Samm           | <i>a 4.2.</i> Vali <b>Statis</b>                    | tika tüüp.                                             |                                 |                      | Statistika tüüp  |
|                |                                                     |                                                        |                                 |                      | ∠ V              |
|                |                                                     |                                                        |                                 |                      | Täiustatud       |
|                |                                                     |                                                        |                                 |                      | Esimene põlvkond |
|                |                                                     |                                                        |                                 |                      | Muu              |
| Jrk            | Statistika liik                                     | Statistika tüüp                                        | KHG mahukus (g CO2ekv/MJ) ⑦     | Lepingu tüüp         | Aasta            |
|                |                                                     |                                                        |                                 |                      |                  |
| Samm<br>väljag | n <i>4.3.</i> Sisesta <b>K</b><br>a indikatiivse vä | K <b>HG mahukus</b> . <sup>-</sup><br>äärtuse sisestam | Tegu on vabatahtliku<br>iiseks. | KHG mahukus (g CO2ek | (LM/v:           |
|                |                                                     |                                                        |                                 |                      |                  |
|                |                                                     |                                                        |                                 |                      |                  |
| Jrk            | Statistika liik                                     | Statistika tüüp                                        | KHG mahukus (g CO2ekv/MJ) ⊘     | Lepingu tüüp         | Aasta            |
|                |                                                     |                                                        |                                 | V                    | ×                |
| Samm           | a 4.4. Vali <b>Lepin</b>                            | gu tüüp.                                               |                                 |                      | Lepingu tüüp     |
| 1.             | Koguseline –                                        | kokkulepitud ma                                        | ahu ulatuses.                   |                      | V                |
| 2.             | Kogu statistik                                      | a – kogu tekkiv s                                      | statistika võõrandataks         | e eelkokkuleppe      | Kanuarlina       |
|                | ostjale.                                            |                                                        |                                 |                      | Kogu statistika  |
|                |                                                     |                                                        |                                 |                      | Nogu statistika  |

Samm 4.5. Vali Aasta, mille tarbimisele transpordistatistika vastab.

| Jrk | Statistika liik Statistika tüüp |  | KHG mahukus (g CO2ekv/MJ) ⊘ | Lepingu tüüp | Aasta |  |
|-----|---------------------------------|--|-----------------------------|--------------|-------|--|
|     |                                 |  |                             |              |       |  |

#### Samm 4.6. Lisa Naturaalne kogus.

| Naturaalne kogus (MJ) | Arvestuslik kordaja | Arvestuslik kogus (MJ) | Arvestusliku ühiku hind (€/GJ) | Tehingu maksumus (€) |
|-----------------------|---------------------|------------------------|--------------------------------|----------------------|
|                       | V                   | 0.0                    |                                | 0.00                 |

Samm 4.7. Lisa Arvestuslik kordaja vastavalt taastuvenergia direktiivi metoodikale.

| Naturaalne kogus (MJ) | Arvestuslik kordaja | Arvestuslik kogus (MJ) | Arvestusliku ühiku hind (€/GJ) | Tehingu maksumus (€) |
|-----------------------|---------------------|------------------------|--------------------------------|----------------------|
|                       |                     | 0.0                    |                                | 0.00                 |

*Samm 4.8.* Lisa **Arvestusliku ühiku hind** (ühik €/GJ, kolme komakoha täpsusega). Tegu on indikatiivse hinnaga, mida on võimalik hiljem, transpordistatistika ülekandel eelkokkuleppe täitmiseks, muuta.

Viimaks vali Registreeri eelkokkulepe.

| Naturaalne kogus (MJ) | Arvestuslik kordaja | Arvestuslik kogus (MJ) | Arvestusliku ühiku hind (€/GJ) | Tehingu maksumus (€)          |
|-----------------------|---------------------|------------------------|--------------------------------|-------------------------------|
|                       | V                   | 0.0                    |                                | 0.00                          |
|                       |                     |                        | Та                             | gasi Registreeri eelkokkulepe |

#### Eelkokkuleppe registreerimise kinnitamine (eelkokkuleppe ostja poolt)

| Samm 1. Vali menüüst Kauplemiskonto → seejärel vali Toimingud. | Menüü ^                    |   |
|----------------------------------------------------------------|----------------------------|---|
|                                                                | Minu teated                |   |
|                                                                | Ettevõtte andmed           |   |
|                                                                | Laadimisseadmed            |   |
|                                                                | Gaasi mõõtepunktid         |   |
|                                                                | Elektri mõõtepunktid       |   |
|                                                                | Kauplemiskonto ^           | · |
|                                                                | Konto ülevaade             |   |
|                                                                | Toimingud <b>1</b>         |   |
|                                                                | Eelkokkulepped             |   |
|                                                                | Tehingud                   |   |
|                                                                | TS Raport                  |   |
|                                                                | Minu kaupleja GO konto 🛛 🗸 |   |
|                                                                | Minu tootja GO konto 🛛 🗸   |   |
|                                                                | Raportid ~                 |   |
|                                                                |                            |   |
|                                                                |                            |   |

*Samm 2.* **Toimingute** all kuvatakse kõiki eelkokkulepete registreerimisi. **Tegevused** all on kaks võimalust:

| Tähtaeg    | Tegevused |
|------------|-----------|
| 07.08.2023 | R0        |

- 1. Vasakpoolselt roheliselt nupult on võimalik vaadata eelkokkuleppe registreerimise detaile.
- 2. Parempoolselt roheliselt nupult on võimalik toimingu kinnitamine.

Eelkokkuleppe registreerimise kinnitamiseks on aega üks nädal. Eelkokkuleppe registreerimise kinnitamata jätmine loetakse registreerimisest keeldumisena.

| Samm 2.1. Eelkokkuleppe registreerimisega on |                          |                           |                          |                   | Eelkokkuleppe registreerimine                                                                                                    |        | Х       |
|----------------------------------------------|--------------------------|---------------------------|--------------------------|-------------------|----------------------------------------------------------------------------------------------------|--------|---------|
| võimalik<br>Toimingu<br><b>Kinnita.</b>      | Nõustuda<br>aktiveerimis | või sellest<br>seks tuleb | <b>Keeldud</b><br>valida | <b>da</b> .<br>ka | Eelkokkuleppe number: <u>298</u><br>Lepingu tüüp: Koguseline<br>Aasta: 2023<br>Jrk: 1<br>Kinnitamise tähtaeg: 07.08.2023                       |        |         |
|                                              |                          |                           |                          |                   | Statistika liik: Taastuvenergia<br>Statistika tüüp: Muu<br>Naturaalne kogus (MJ): 2.0<br>Arvestuslik kordaja: 1<br>Arvestuslik kogus (MJ): 2.0 |        |         |
|                                              |                          |                           |                          |                   | Arvestusliku ühiku hind (€/GJ): 2.000<br>Tehingu maksumus (€): 0                                                                               |        |         |
|                                              |                          |                           |                          |                   | <ul> <li>Nõustun</li> <li>Keeldun</li> </ul>                                                                                                   |        |         |
|                                              |                          |                           |                          |                   |                                                                                                    | Tagasi | Kinnita |

# Transpordistatistika ülekanne eelkokkuleppe täitmiseks (eelkokkuleppe müüja poolt)

| Kauplemiskonto                     |                         |                       |                        |                 |                   |                   |
|------------------------------------|-------------------------|-----------------------|------------------------|-----------------|-------------------|-------------------|
| Konto ülevaade Toimingud           | Eelkokkulepped Tehingud | TS Raport             |                        |                 |                   |                   |
| > TS filter                        |                         |                       |                        |                 |                   |                   |
|                                    |                         |                       |                        |                 |                   |                   |
| Transpordistatistika müügilepinguo | d                       |                       |                        |                 |                   |                   |
| Olek                               | Jrk                     | Vastaspool            | Aasta                  | Statistika liik | Statistika tüüp   |                   |
| Täitmisel                          | 5                       |                       | 2023                   | Biometaan       | Täiustatud        |                   |
|                                    |                         |                       |                        |                 | Lae alla müügiler | pingute .cvs fail |
|                                    |                         |                       |                        |                 |                   | _                 |
| KHG mahukus (g CO2ekv/MJ) 🕲        | Lepingu tüüp            | Naturaalne kogus (MJ) | Arvestuslik kogus (MJ) |                 | Täidetud (%)      | Tegevused         |
| 15.0                               | Koguseline              | 22                    | 44                     |                 | 0                 | 80                |
|                                    |                         |                       |                        |                 |                   |                   |

Samm 1. Müüjana eelkokkuleppe broneerimiseks vali menüüst Kauplemiskonto → Eelkokkulepped → vali soovitud müügilepingu realt Broneeri.

*Samm 2.1.* Vali **Broneeri ja kinnita ülekanne**, kui soovid transpordistatistika koheselt ostjale üle kanda.

| Transpordistatist<br>Eelkokkulepp | tika broneerimine<br>De andmed |              |                               |                                      |                                                                    |  |
|-----------------------------------|--------------------------------|--------------|-------------------------------|--------------------------------------|--------------------------------------------------------------------|--|
| Eelkokkuleppe nur<br>Vastaspool:  | nber: 238                      |              | Naturaalne I<br>Arvestuslik I | kogus (MJ): 1000<br>kogus (MJ): 2000 |                                                                    |  |
| Eelkokkulepp                      | oe täitmise andmed             |              |                               |                                      |                                                                    |  |
| Täidetud (%): 1                   |                                |              | Täitmata na                   | turaalne kogus (MJ): 990             | Täitmata arvestuslik kogus (MJ): 1980                              |  |
| Vali transpor                     | Vali transpordistatistika      |              |                               |                                      |                                                                    |  |
| Aegub                             | Tootmisseadme EIC-W kood       | Tootmise aeg | Tooraineliik                  | Tooraine                             | Biokūtuse tootmise viis                                            |  |
| 15.01.2024                        |                                | 12.2022      | Animal manure                 | Animal manure and sewage sludge      | Biogas from dry manure as compressed natural gas                   |  |
| 15.01.2024                        |                                | 12.2022      | Blowaste                      | Blowaste                             | Biomethane from biowaste as compressed natural gas                 |  |
| 15.01.2024                        |                                | 12.2022      | Waste from food industry      | Biowaste                             | Biomethane from waste from food industry as compressed natural gas |  |
| 15.01.2024                        |                                | 12.2022      | Waste from food industry      | Biowaste                             | Biomethane from waste from food industry as compressed natural gas |  |

| Statistika tüüp | Tarbimise aeg | Arvestuslik kordaja | Naturaalne kogus (MJ) | Arvestuslik kogus (MJ)                  | Tegevused                |
|-----------------|---------------|---------------------|-----------------------|-----------------------------------------|--------------------------|
| Täiustatud      | 06.2023       | 2                   | 30695.3               | 61390.6                                 | 08                       |
| Täiustatud      | 06.2023       | 2                   | 160117.3              | 320234.6                                | 08                       |
| Täiustatud      | 06.2023       | 2                   | 58085.2               | 116170.4                                | 00                       |
| Täiustatud      | 06.2023       | 2                   | 2963368.2             | 5926736.4                               | 00                       |
|                 |               | Kokku:              | 3212266.0             | 6424532.0                               |                          |
|                 |               |                     | Tagasi Bronee         | ri ja kinnita ülekanne Broneeri (kinnit | ►<br>ta ülekanne hiljem) |

Eelkokkuleppe registreerimisel sisestatud arvestusliku ühikuhinda on võimalik täpsustada.

| Transpordistatistika ülekanne                                                                                              | × Ü | ekande lõplikuks kinnitamiseks tee    |
|----------------------------------------------------------------------------------------------------|-----|---------------------------------------|
| Eelkokkuleppe number: <u>238</u><br>Vastaspool:<br>Broneeringu kuupäev: 15.08.2023                                         | ül  | ekande eelkokkuleppe täitmiseks ette. |
| <b>Lepingu tüüp:</b> Koguseline<br><b>Statistika liik:</b> Biometaan<br><b>Statistika tüüp:</b> Täiustatud                 |     |                                       |
| Naturaalne kogus (MJ): 5.0<br>Arvestuslik kordaja: 2<br>Arvestuslik kogus (MJ): 10.0<br>Ülekandega täidetav osakaal (%): 1 |     |                                       |
| Statistika detailid: 民                                                                                                    |     |                                       |
| Arvestusliku ühiku hind (€/GJ): 12.000                                                                                     |     |                                       |
| Kinnitan transpordistatistika ülekande eelkokkuleppe täitmiseks.                                                           |     |                                       |
| Tagasi Kinnit                                                                                                    |     |                                       |
| Samm 2 2 Vali <b>Broneeri (kinnita</b>                                                                                     |     |                                       |

**Samm 2.2.** Vali **Broneeri (kinnita ülekanne hiljem)**, kui soovid transpordistatistika broneerida, aga ostjale üle kanda hiljem.

Broneeritud transpordistatistika automaatne ülekanne ostjale toimub seitsme kalendripäeva möödumisel.

Tagasi

#### Eelkokkuleppest taganemine ühe- või kahepoolselt

Samm 1. Eelkokkuleppest taganemiseks vali menüüst Kauplemiskonto  $\rightarrow$  Eelkokkulepped ning otsi Transpordistatistika müügilepingutest leping, millest soovid taganeda. Tee linnuke sobiva müügilepingu rea ette ning kliki nupul Vormista taganemine.

|   | Taitmisel | 1 | 2023 | Taastuvenergia | Muu        | 50.0 | Koguseline | 4000 | 4000  | 0        | 80         |
|---|-----------|---|------|----------------|------------|------|------------|------|-------|----------|------------|
|   | Täitmisel | 1 | 2023 | Taastuvenergia | Muu        | 60.0 | Koguseline | 600  | 2400  | 0        | ©Ø         |
|   | Taitmisel | 1 | 2024 | Taastuvenergia | Talustatud | 30.0 | Koguseline | 1500 | 3000  | 0        | 80         |
|   | Taitmisel | 1 | 2023 | Taastuvelekter |            | 22.0 | Koguseline | 5000 | 20000 | 0        | C 2        |
| 4 |           |   |      |                |            |      |            |      |       | < 1 2    | 3>         |
|   |           |   |      |                |            |      |            |      |       | Vormista | taganemine |

Eelkokkuleppest on võimalik taganeda ühepoolselt (rikkumise tõttu) või kahepoolselt.

*Samm 2.1.* Ühepoolsel taganemisel tee linnuke **Vastaspool rikkus lepingut** ette. Seejärel täida **Põhjenduse** lahter ning viimaks **Kinnita.** 

Ühepoolsel taganemisel ei ole vastaspoole kinnitamist vaja ja taganemine jõustub koheselt.

|             | Ë |  |
|-------------|---|--|
| Põhjendus : |   |  |
|             |   |  |
|             |   |  |
|             |   |  |
|             |   |  |
|             |   |  |
|             |   |  |

Tagasi

Vastaspool rikkus lepingut. ⑦

Samm 2.2. Eelkokkuleppest taganemisel kahepoolselt sisestab taganemise algataja Jõustumise kuupäeva ja vastaspool peab selle kinnitama hiljemalt üks päev enne taganemise jõustumise kuupäeva. Seejärel tuleb täita Põhjenduse lahter ning vorm Kinnitada.

| 03.08.2023 | Ë |  |  |
|------------|---|--|--|
| Põhjendus: |   |  |  |
|            |   |  |  |
|            |   |  |  |
|            |   |  |  |
|            |   |  |  |
|            |   |  |  |
|            |   |  |  |

Eelkokkuleppest taganemisel vabaneb eelkokkuleppe täitmiseks broneeritud statistika eelkokkuleppe müüja kontole.

#### Eelkokkuleppest taganemise kinnitamine (vastaspoole poolt)

Eelkokkuleppest taganemiseks vastaspoolena vali menüüst **Kauplemiskonto**  $\rightarrow$  **Toimingud**  $\rightarrow$  ja kliki vajaliku kinnitamise ootel oleva toimingu rea lõpus olevale hüüumärgiga nupule, mille järel avaneb aken eelkokkuleppest taganemiseks.

Х

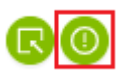

Eelkokkuleppest taganemine Eelkokkulepe number: <u>178</u> Vastaspool: Esitamise kuupäev: 31.07.2023 Kinnitamise tähtaeg: 31.07.2024 Jõustumise kuupäev: 01.08.2024

Põhjendus:

|  |  |  | - 1 |
|--|--|--|-----|

Taganemisest keeldumiseks vali **Keeldun** ning nõustumiseks **Nõustun eelkokkuleppest taganemisega**, viimaks **Kinnita** valik.

🕖 Keeldun 🕐

💿 Nõustun eelkokkuleppest taganemisega 🕐

| Kinnita |
|---------|
|         |

### Toimingute koondvaade

Kõigist toimingutest saab ülevaate, valides **Kauplemiskonto** → **Toimingud** → tehes linnuke **Näita toimingute ajalugu** ette. Seejärel kuvatakse nimekirja nii lõpetatud kui kinnitamise ootel eelkokkulepete registreerimistest.

| Kauplemiskonto           |                                   |                 |
|--------------------------|-----------------------------------|-----------------|
| Konto ülevaade Toimingud | Eelkokkulepped Tehingud TS Raport |                 |
| > Filtreeri              |                                   |                 |
| Olek                     | Toiming                           | Kauplemise viis |
| Kinnitamise ootel        | Eelkokkuleppe registreerimine     | Eelkokkulepe    |
|                          |                                   |                 |

#### Eelkokkulepete koondvaade

Eelkokkulepetest on võimalik välja võtta .csv fail. Selleks vali menüüst **Kauplemiskonto** → **Eelkokkulepped** ning nii transpordistatistika müügi-

Lae alla müügilepingute .cvs fail

kui ostulepingute nimekirjade kohal, paremal pool on nupp vastavalt Lae alla müügilepingute .csv fail ja Lae alla ostulepingute .csv fail.

#### Tehingute koondvaade

Tehingute vaatesse jõuavad transpordistatistika omanikuvahetused, broneeringud mitte.